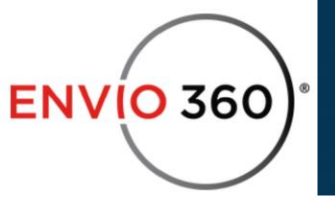

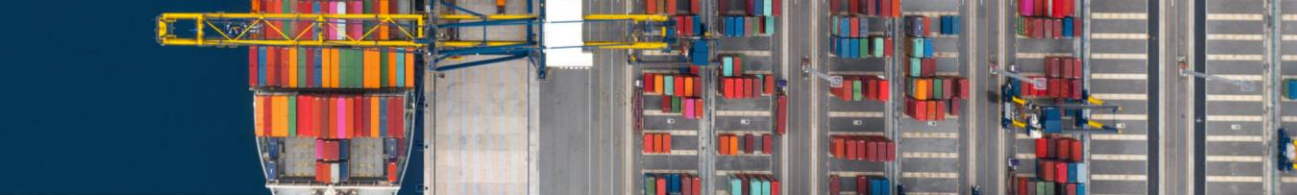

## Envio360 User Setup

You can access our platform through <u>https://premium.emodal.com/</u> which takes you to the following page:

**1.** Click the Log In on the top right of the page and log in with the admin account (for the company) credentials

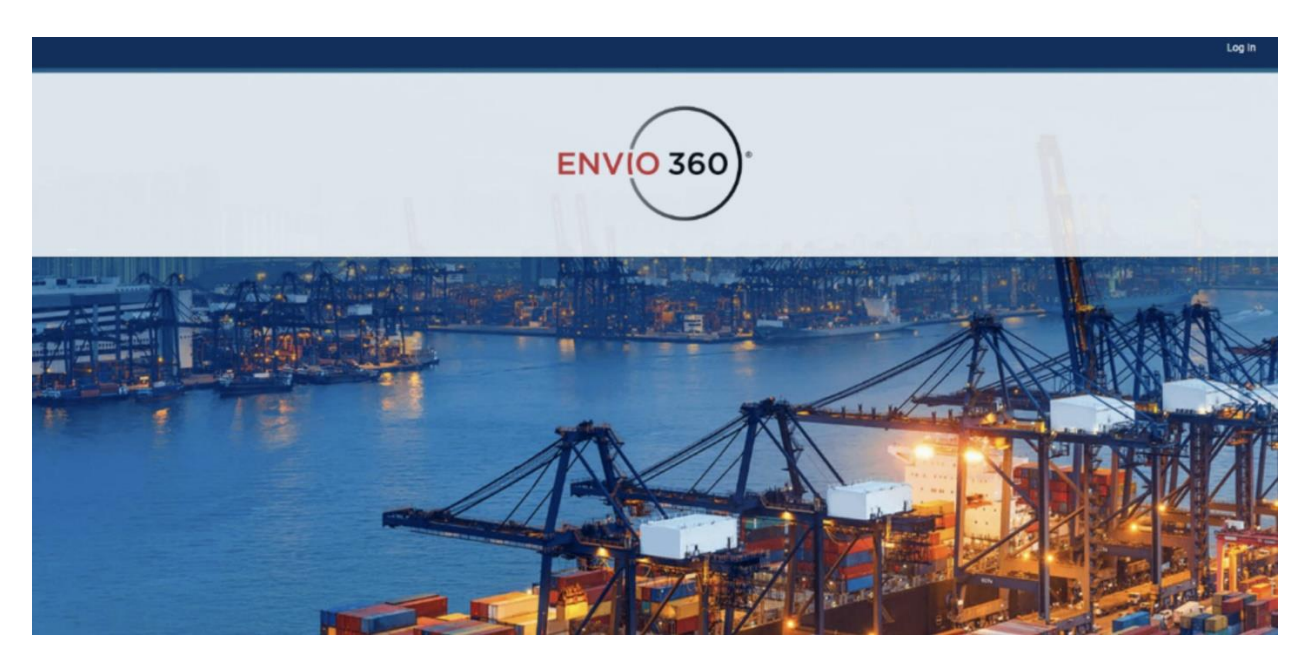

From the Hamburger menu, click on **User Management**.

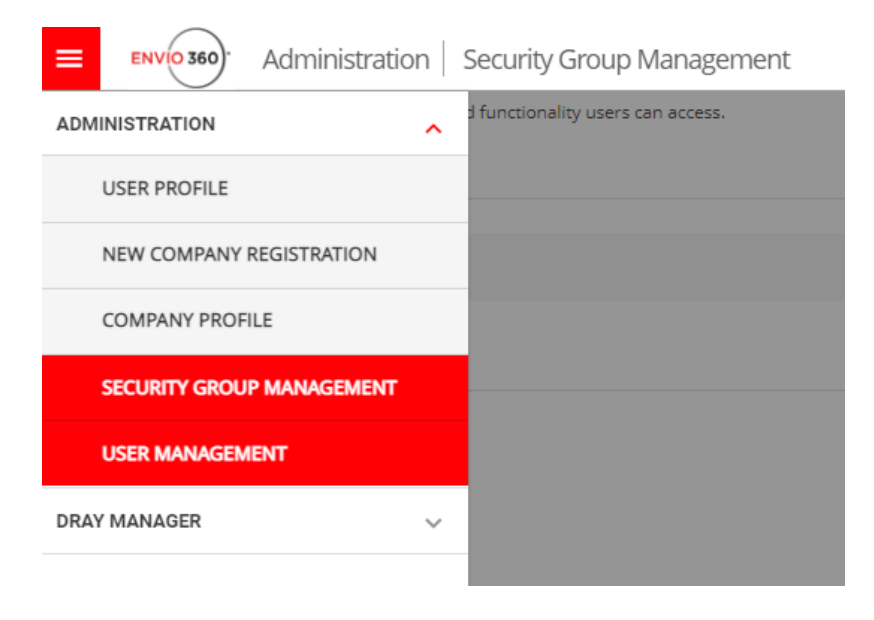

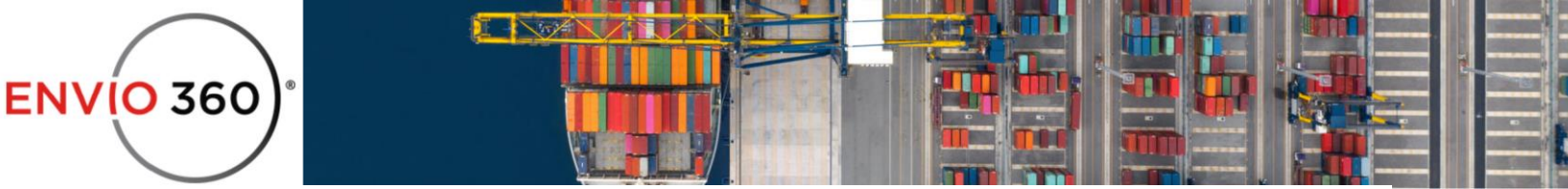

Once inside the menu, click on the plus "+" symbol to start adding your first user.

When clicking on the plus symbol, you'll see the following options to fill in. Remember to choose the port of LALB.

| Add User                   |                   |        | ×      |
|----------------------------|-------------------|--------|--------|
| User Information           |                   |        |        |
| First Name *               | Last Name *       |        |        |
| Email *                    | Phone*<br>US (+1) |        |        |
| Security Rights            |                   |        |        |
| Admine CSRe                |                   |        |        |
| Data Access Profile 🛛      |                   |        |        |
| O BCO/Shipper/Others O CSR |                   |        |        |
| Port of LALB               |                   |        |        |
| Colton Depot               |                   |        |        |
|                            |                   |        |        |
|                            |                   |        |        |
|                            |                   |        |        |
|                            |                   |        |        |
|                            |                   |        |        |
|                            |                   |        |        |
|                            |                   |        |        |
|                            |                   | CANCEL | SUBMIT |
| <u></u>                    |                   |        |        |

Note: User will receive an email asking for verification.